# FindITネットワークプローブのスタティックイ ンターネットプロトコル(IP)アドレスの設定値の トラブルシューティング

目的

FindITネットワークプローブを設定する際に、仮想マシンコンソールを介して、少なくとも 1つのオクテット(**192.168.0.1 23**や**10.0.0.3**など)に単一のゼロ値を持するスタティック IPIPIPIPアドレスををを入力に設定設定エラーがが発生**正しい値!!!!!!**」というエラー メッセ ージが表示されます。

シナリオ:

次のシナリオでは、IPアドレスオクテットにゼロ値を持つスタティックIPアドレスを設定し ようとしたときのエラーを強調表示しています。config\_vmコマンドを使用してFindITネッ トワークプローブのスタティックIPアドレスを設定すると、エラーメッセージが表示されま す。

#### 解決策1:

FindIT Network Probeバージョン1.0.0の仮想マシンコンソールは、オクテットが0の場合にスタティックIPアドレスを受け付けません。この問題を解決するには、FindIT Network Managerと Probeをダウンロードし、最新バージョンにアップグレードしてください。

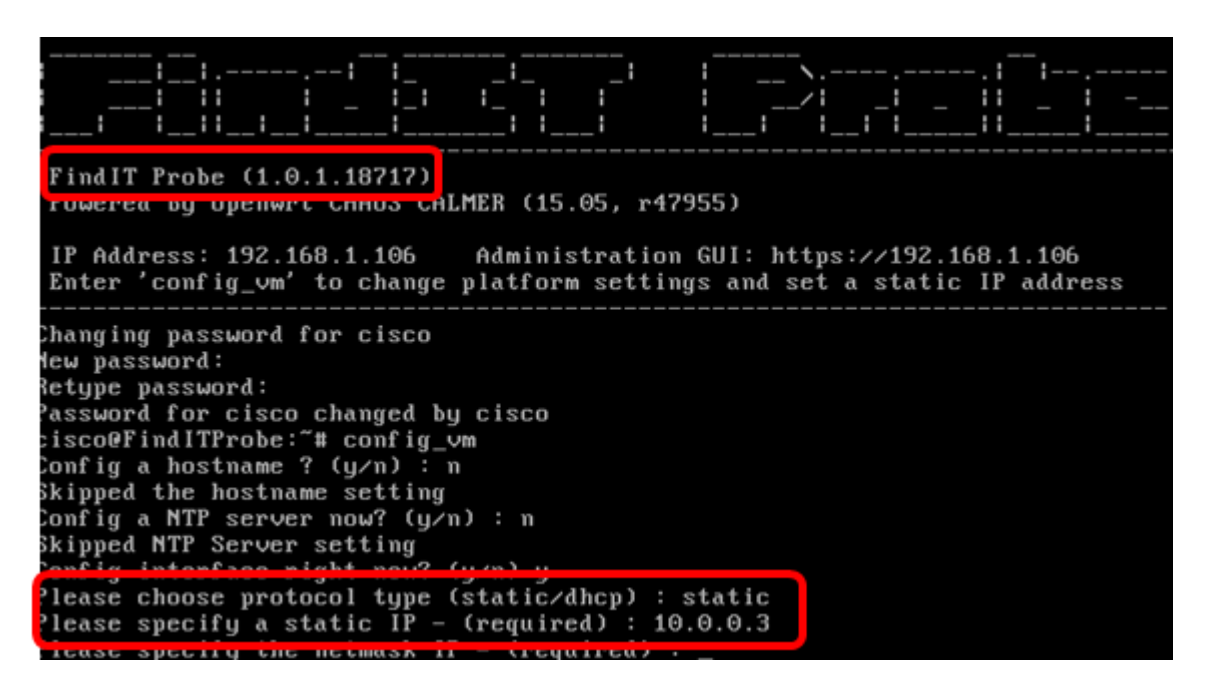

**注:**この例では、使用されているFindITプローブのバージョンは1.0.1.18.717です。 **解決策 2:** 

代わりに、プローブの管理GUIを使用してスタティックIPを割り当てることもできます。こ の記事では、FindITネットワークプローブのスタティックIP設定のトラブルシューティング 、設定、および確認方法について説明します。

### FindITネットワークプローブのスタティックIP設定のトラブル シューティング

### プローブのスタティックIPアドレスの設定

ステップ1:FindITネットワークプローブ仮想マシン(VM)のコンソールにアクセスします。

ステップ2:VMコンソールにログインし、ユーザ名とパスワードを入力します。デフォルト のユーザ名とパスワードは次のとおりです。cisco/cisco.

<u>FindITProbe</u> login: **cisco** Password: **cisco** 

**注**:パスワードを変更した場合は、代わりに新しいパスワードを入力します。

DHCP IPアドレスと管理GUIアドレスが表示されます。

| FindIT Probe (1.0.0.17606)<br>Powered by OpenWrt CHAOS CALMER (15.05, r47 | ?955)                   |
|---------------------------------------------------------------------------|-------------------------|
| IP Address: 10.0.0.102 Administration GL                                  | JI: https://10.0.0.102  |
| rucer courty_om to change highlorum setting                               | iys and set a static ir |

**注:**この例では、FindITネットワークプローブのIPアドレスは10.0.0.102で、管理GUIアドレスはhttps://10.0.0.102です。

ステップ3:Webブラウザで、プローブの管理GUIアドレスを入力し、Enterキーを押します。

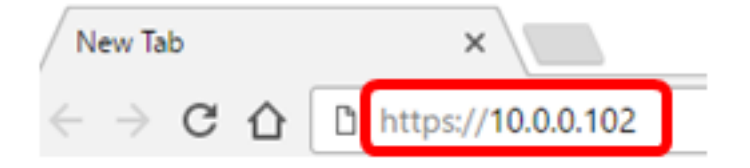

注:この例では、Google Chromeが使用されています。

ステップ4:ユーザ名とパスワードを使用して管理GUIにログインします。デフォルトのユ ーザ名とパスワードはcisco/ciscoです。

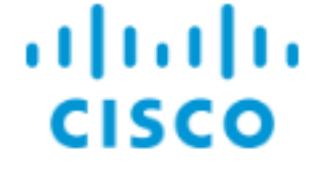

# FindIT Network Probe

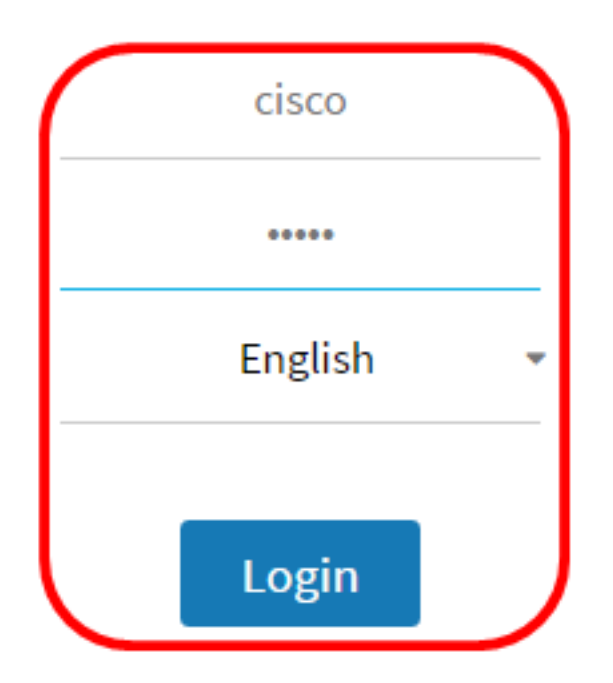

© 2015-2016 Cisco Systems, Inc. All Rights Reserved. Cisco, Cisco Systems, and the Cisco Systems logo are registered trademarks or trademarks of Cisco Systems, Inc. and/or its affiliates in the United States and certain other countries.

**注**:パスワードをすでに変更しているか、または新しいアカウントを作成している場合は、 代わりにクレデンシャルを入力します。 ステップ5:[Administration] > [**Platform Settings**]を選択します。

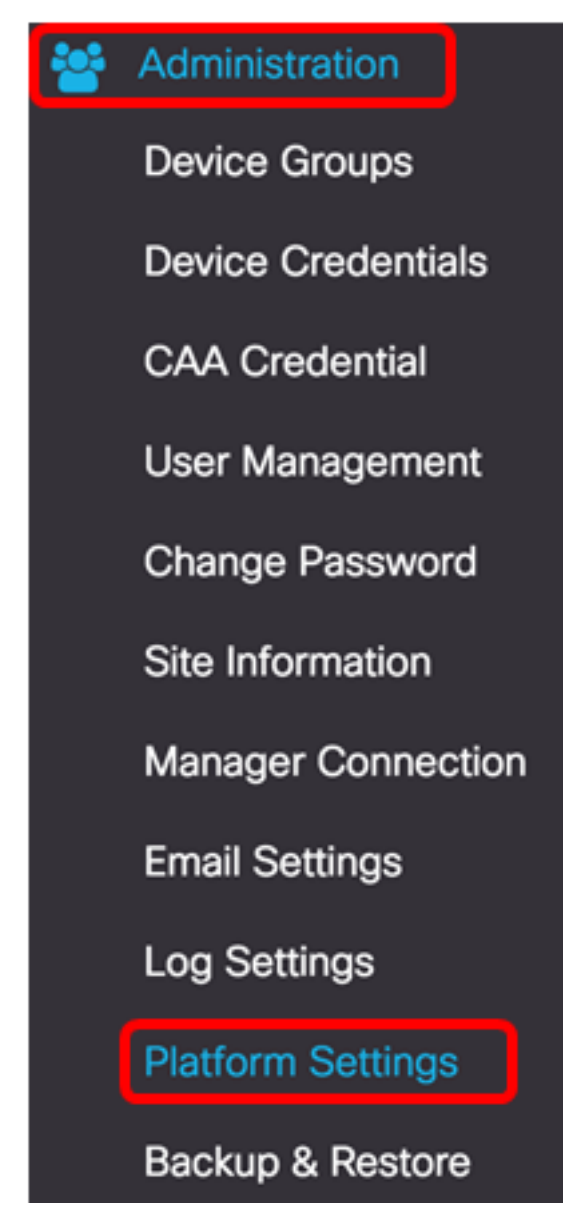

ステップ6:(オプション)プローブのホスト名を変更する場合は、[ホスト名]フィールドに 新しいホスト名*を入力*します。ホスト名は、Bonjourアドバタイズメントを生成してメール を送信するときにプローブを識別するために使用されます。

| System settings.    |            |
|---------------------|------------|
| Hostname : FindITNe | ; <b>~</b> |

**注**:この例では、FindITNetworkProbeが使用されています。

ステップ7:[IP Settings(IP設定)]領域で、[**Static IP**(静的IP)]**オプションボタン**をクリッ クします。

| Platform Settings |                   |
|-------------------|-------------------|
| System settings:  |                   |
| Hostname :        | FindITProbe       |
| IP Settings:      |                   |
| Connection Type : | O DHCP O tatic IP |
| IPv4 Address :    |                   |

次のオプションがあります。

- DHCP:プローブはルータからIPアドレスを自動的に取得します。これがデフォルト設 定です。
- スタティックIP:IPアドレス、サブネットマスク、デフォルトゲートウェイ、および DNSサーバを手動で設定できます。

ステップ8:[IPv4 Address]フィールドにFindITネットワークプローブのスタティックIPア*ドレスを入力*します。

| Connection Type : | O DHCP O Static IP |   |
|-------------------|--------------------|---|
| IPv4 Address :    | 10.0.0.3           | ~ |

注:この例では、10.0.03が使用されています。

ステップ9:[IPv4 Netmask]フィールドにネットワークのサブネットマスクを入力します。

| Connection Type : | O DHCP ( Static IP |   |
|-------------------|--------------------|---|
| IPv4 Address :    | 10.0.0.3           | ✓ |
| IPv4 Netmask :    | 255.255.255.0      | ✓ |

注:この例では、255.255.255.0が使用されています。

ステップ10:[IPv4 Default Gateway]フィールドにデフォルトゲートウェイアドレスを入力します。

| IPv4 Default Gateway : | 10.0.0.1 | ~ |  |
|------------------------|----------|---|--|
|                        |          |   |  |

注:この例では、10.0.0.1が使用されています。

ステップ11:[スタティックDNS 1]フィールドにスタティックDNSア*ドレスを入力*します。

| Connection Type :      | O DHCP ( Static IP |   |
|------------------------|--------------------|---|
| IPv4 Address :         | 10.0.0.3           | ~ |
| IPv4 Netmask :         | 255.255.255.0      | ~ |
| IPv4 Default Gateway : | 10.0.0.1           | ~ |
| Static DNS 1:          | 10.0.0.1           | ~ |
| Static DNS 2 :         |                    |   |

注:この例では、10.0.0.1が使用されています。

ステップ12:(オプション)[Static DNS 2]フィールドに別のスタティックDNSアドレスを入力します。

ステップ13:(オプション)[IPv6 Address]フィールドにスタティックIPv6アドレス*を入力*し ます。プローブのIPv6設定を構成しない場合は、ステップ18に進<u>みます</u>。

ステップ14:(オプション)[IPv6プレフィクス長(IPv6 Prefix Length)]フィールドにIPv6プレ フィクス長を入力します。値の範囲は 0 ~ 128 です。

ステップ15:(オプション)[IPv6 Default Gateway]フィールドにIPv6デフォルトゲートウェ イ*アドレスを入力*します。

ステップ16:(オプション)プローブの時刻設定を設定する場合は、時刻源を選択します。 次のオプションがあります。

- Network Time Protocol: プローブは、特定のNTPサーバと日付と時刻を同期します。これがデフォルト設定です。
- ローカルクロック:プローブは、コンピュータに設定されている内容に基づいて日付と 時刻を同期します。

ステップ17:(オプション)[NTPサーバ1(NTP Server 1)]フィールドと[NTPサー*バ2(NTP Server 2)]フィールドにNTPサーバを入力*します。

**注**:プローブのプラットフォーム設定を管理する方法を学習する場合は、ここをクリックし <u>て手順を</u>確認してください。

<u>ステップ18:[</u>Save]をクリ**ックします**。

#### System settings:

| Hostname :             | FindITNetworkProbe                  | ~ |
|------------------------|-------------------------------------|---|
| IP Settings:           |                                     |   |
| Connection Type :      | O DHCP 💿 Static IP                  |   |
| IPv4 Address :         | 10.0.0.3                            | ~ |
| IPv4 Netmask :         | 255.255.255.0                       | ~ |
| IPv4 Default Gateway : | 10.0.0.1                            | ~ |
| Static DNS 1:          | 10.0.0.1                            | ~ |
| Static DNS 2 :         |                                     |   |
| IPv6 Address :         |                                     |   |
| IPv6 Prefix Length : 😧 |                                     |   |
| IPv6 Default Gateway : |                                     |   |
| Time Settings:         |                                     |   |
| Source :               | Network Time Protocol O Local Clock |   |
| NTP Server 1 :         | 0.ciscosb.pool.ntp.org              |   |
| NTP Server 2:          | 1.ciscosb.pool.ntp.org              |   |
|                        | Save                                |   |

ステップ19:(オプション)[リセット]ボタンをク**リックし**て、以前の設定を復元します。 ステップ20:次のポップアップメッセージが表示されたら、[**OK**]をクリック**します**。 After configuring a new static IP address, you need to refresh the browser using the new IP address

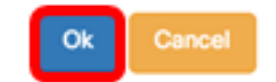

これで、FindITネットワークプローブのスタティックIPアドレス設定が完了しました。

### プローブに設定されたスタティックIPアドレスの確認

プローブのスタティックIPアドレスが正しく設定されたことを確認するには、2つの方法があります。

ステップ1:Webブラウザで、プローブの新しい管理GUIアドレスを入力し、Enterキーを押**し** ます。FindITネットワークプローブの管理GUIにアクセスできるはずです。

| 🗧 😑 🔹 New Tab                                              | ×    |
|------------------------------------------------------------|------|
| $\leftrightarrow$ $\rightarrow$ C $\square$ https://10.0.0 | 0.3  |
| https://10.0                                               | .0.3 |

ステップ2:FindITネットワークプローブ仮想マシン(VM)のコンソールにアクセスし、ログイ ンします。 新しいIPアドレスと管理GUIアドレスが表示されます。

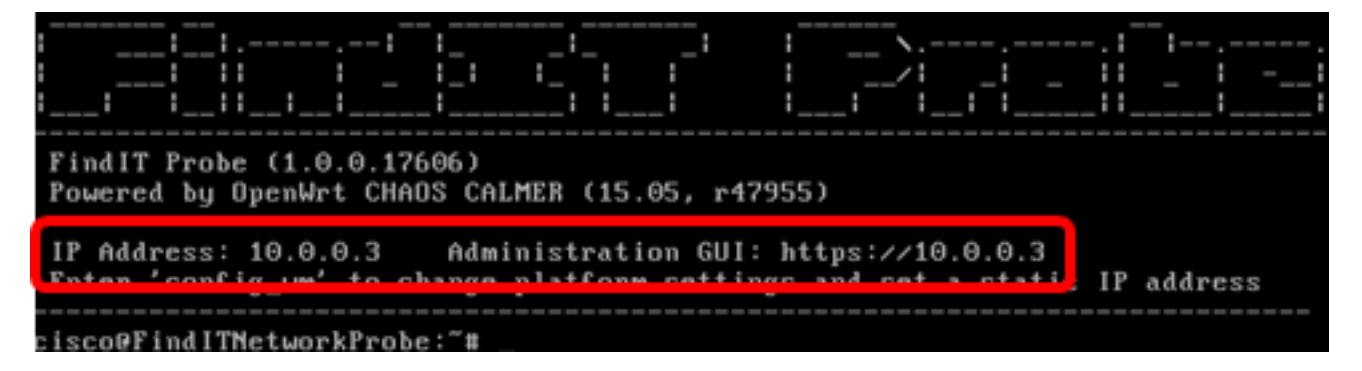

これで、プローブの新しいスタティックIPアドレスを確認できました。

## この記事に関連するビデオを表示…

シスコのその他のテクニカルトークを表示するには、ここをクリックしてください